# **Microsoft Azure AD SSO**

#### Prerequisites

Microsoft AD Sign In must be implemented by Commerce Vision. For 4.30+

### Overview

Single sign-in using Microsoft Azure Active Directory allows your Website Users to authenticate and sign in with their Microsoft credentials. Access can be restricted, forced or granted by email address domain name.

## **Customer Experience**

On the login page/popup, along with the userid/password method, sign in with Microsoft is available.

| CV ecomme            | 👤 Login                                                                                                 |                                                                                                    | 50.00 (ec.67) |
|----------------------|----------------------------------------------------------------------------------------------------|----------------------------------------------------------------------------------------------------|---------------|
| E Shop by Chargery 3 | Login with a shared network<br>account                                                                  | Login with email     waves/ cells     Journalison     Convertie and     Convertie and     Convertie and     Convertient and | • 75          |
| R Free Stepper       | Need a Commerce Vision at<br>Create an account<br>By signing in you agree to cur Terro<br>by Over \$333 | ccount?<br>& Constrom & Privacy Paticy<br>© Expert Advice                                                                   | Exploran      |

When the user selects this method, the system checks your site's settings to see if they can log in this way:

Restricted: If there is a restriction, they will be redirected to use the userid/password method.

**Available:** If there are no restrictions, the user can enter their Microsoft sign in details and have to approve it. If they're already signed into their Microsoft account, they will be logged in without having to approve it,

## Step-by-step guide

This guides you through the configurations for Microsoft Azure Sign-In for your site.

```
Before You Begin...
```

Have at hand the Application (Client) ID and Directory (Tenant) ID (if these have not been entered).

## **Configure Microsoft Sign-in**

- 1. In the CMS, go to Settings Settings Feature Management User Third Party Logins
- 2. Click Configure.

Microsoft

3. Scroll down to the Microsoft section.

Microsoft Sign-In

For administrators

#### On this page:

- Overview
- Customer Experience
  - Step-by-step guide • Configure Microsoft Sign-in • Edit Login Widgets
  - Edit User Messages
- Related Resources • Related widgets

#### Additional Information

| Minimum Version<br>Requirements | 4.30                 |
|---------------------------------|----------------------|
| Prerequisites                   | Azure AD             |
| Self Configurable               | Yes                  |
| Business Function               | Third<br>party login |
| B2B/B2C/Both                    | Both                 |
| Third Party Costs               | n/a                  |

- 4. To enable this feature on your site, toggle ON Enabled.
- 5. In Application (Client) ID, enter the application ID key, if it's not already there.
- 6. In Directory (Tenant) ID -For Single Tenant Use Only, enter the key if your application is for 'Single Tenant' (single directory), otherwise leave empty.
- 7. The Invalid User Message appears when the Microsoft User account cannot be linked to a registered User. If needed, change the message to suit.

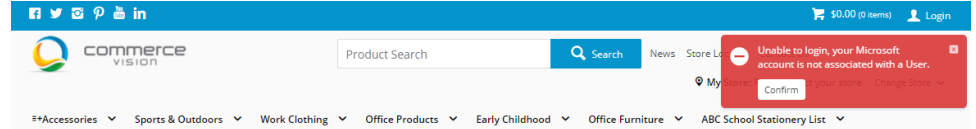

8. The **Declined Consent Message** displays if the User cancels before completing the authentication. They will be returned to the login page. If needed, change the message to suit.

| R ♥ ☎ ₽ ≞ in                                     |                                      |                  | 🍹 \$0.00 (0 items) 👤 Login                  |
|--------------------------------------------------|--------------------------------------|------------------|---------------------------------------------|
|                                                  | Product Search Q Se                  | earch News Store | ⊖ Login failed as consent was declined.     |
|                                                  |                                      | © Му             | Store: Confirm It your store Change Store 🗸 |
| E+Accessories Y Sports & Outdoors Y Work Clothin | Office Products      Farly Childhood | Office Furniture | ABC School Stationery List                  |

- 9. To specify domain-based rules, toggle ON Enable Domain Restrictions.
- 10. To force users from specific domains to use Microsoft Sign In, enter each domain, then press Enter or Tab.

Forced Microsoft Sign In Domains

Add a domain, then press Enter or Tab. You can add multiple domains.

- 11. To allow only certain domains to use Microsoft sign in, in Allowed Microsoft Sign In Domains, enter each domain, then press Enter or Tab.
- 12. In Microsoft Sign In Not Allowed Message, edit the message displayed to the user when they are not permitted to use Microsoft Sign In.
- 13. In Username/password Login Not Allowed Message, edit the message displayed to the user when they must use Microsoft Sign In.
- 14. To save your settings, click Save or Save & Exit.
- 15. Reset the dictionary to ensure changes are made live.
- 16. IMPORTANT If using Microsoft Start App, restart the application.
- 17. Check Microsoft sign-in is now available on your website.

#### **Edit Login Widgets**

Edit relevant details shown to the user on:

- the Login Page: the Login Widget
- Login / Logout popup: the Login / Logout Widget.

Go to Content Content Pages & Templates Accounts Login Page OR Login Logout Modal Page

| E Pages & Templates |      |                       |                           | 🖶 Add Page  |                                  |  |
|---------------------|------|-----------------------|---------------------------|-------------|----------------------------------|--|
|                     |      |                       |                           | Q, login    | ٥                                |  |
| Q Search Results    | < >  | Name 🗼                | In Use?                   | Last Edited | Options                          |  |
| ★ My Favourites     | • •  | ☆ Third Party Login F | Registration              |             | ✓ Edit ③ Options                 |  |
| EI Accounts         | 12 > | ☆ Login Page          |                           |             | Edit     Options                 |  |
| Articles            | 3 >  | ☆ Login Logout Mod    | ☆ Login Logout Modal Page |             | <ul> <li>Edit Options</li> </ul> |  |

#### Edit User Messages

To edit messages displayed to the user:

- 1. Go to Content Content Resources.
- 2. Find the resource you want to edit. TIP Enter 'thirdpartylogin' in Search.

| Searc                                                         |                                                                                                    |                                                                                                    |
|---------------------------------------------------------------|----------------------------------------------------------------------------------------------------|----------------------------------------------------------------------------------------------------|
| Search For : thirdpartylogin  © Contains O Starts With Search |                                                                                                    |                                                                                                    |
| inguage<br>Code                                               | Resource Value                                                                                                    | Description                                                                                                    |
| au                                                            | Already have an account? You can link it for access to your order history and address info.                                                                                               | Third Party Login Linking Info Message                                                                                                    |
| au                                                            | Login failed as consent was declined.                                                                                                    | Error message displayed when user declines consent<br>to the app                                                                                                    |
| au                                                            | Unable to login, your Microsoft account is not associated with a User.                                                                                                    | Error message displayed when email for the<br>Microsoft account doesn't exist                                                                                                    |
| au                                                            | You are not allowed to login using Microsoft Sign in.                                                                                                    | Error message displayed when user is not allowed to<br>login using Microsoft Sign in                                                                                                    |
| au                                                            | You are not allowed to login using username and password.                                                                                                    | Error message displayed when user is not allowed to<br>login using username and password.                                                                                                    |
| au                                                            | Unable to login with your account due to no email address linked to the your account entered. You will<br>need to provide a valid email address to be able to continue with your account. | Third Party Login Registration Email Address Error<br>Message                                                                                                    |
| au                                                            | There is no valid email address linked to your account entered. Please provide a valid email address to<br>be able to continue with your account.                                         | Third Party Login Registration Email Address Info<br>Message                                                                                                    |
| au                                                            | Registration Email Address is invalid.                                                                                                    | Third Party Login Registration Email Address Invalid<br>Error Message                                                                                                    |
|                                                               |                                                                                                    |                                                                                                    |
|                                                               | nguage<br>Code<br>au<br>au<br>au<br>au<br>au<br>au                                                                                                    | Neurosci         Resource Value           Marcely have an account? You can link it for access to your order history and address info.         Login failed as consent was declined.           U         Login failed as consent was declined.         Unable to legin, your Microsoft account is not associated with a User.           U         Vou are not allowed to login using Microsoft Sign in.         Vou are not allowed to login using Microsoft Sign in.           U         Unable to legin why pur account due to no email address linked to the your account entered. You will unae to provide a valid email address to able to continue with your account.           U         Nue are used Email Address is invalid. |

List of messages resources used:

- a. rcThirdPartyLoginLinkingInfoMessage

- a. rcThirdPartyLoginLinkingInfoMessage
  b. rcThirdPartyLoginMicrosoftDeclinedConsentMessage
  c. rcThirdPartyLoginMicrosoftIvalidUserMessage
  d. rcThirdPartyLoginMicrosoftSignInNotAllowedMessage
  e. rcThirdPartyLoginMicrosoftUserPassLoginNotAllowedMessage
  f. rcThirdPartyLoginRegistrationEmailAddressErrorMessage
  g. rcThirdPartyLoginRegistrationEmailAddressInfoMessage
  h. rcThirdPartyLoginRegistrationEmailAddressInvalidErrorMessage

#### **Related Resources**

#### Content by label

There is no content with the specified labels

- Login Limits & Lockouts
  Configure Website User Login Method
  Global Login as any Website User
- User Login Window
- Force User to Select Customer Upon Login
  User Logins & Registrations

#### **Related widgets**

- Login / Logout Popup WidgetSingle Sign-on Registration Fields Widget